## INSCRIPTION au RESTAURANT SCOLAIRE et à la GARDERIE

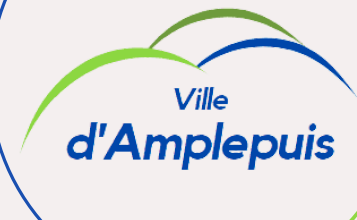

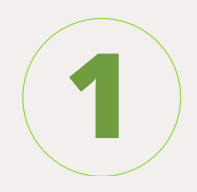

Après avoir rempli et retourné en mairie votre dossier de demande d'inscription scolaire...

| Ξ                                     | d'Ampiepuis               | Fame                | LE D'AMPLEPUS                                              |                                       |
|---------------------------------------|---------------------------|---------------------|------------------------------------------------------------|---------------------------------------|
| Accuel                                | Connectez-vous au Portail |                     |                                                            |                                       |
| A Mon espace citoyen                  |                           | Email (identifiant) |                                                            |                                       |
| State Espace familie                  |                           | Mot de passe        |                                                            |                                       |
| Espace Détails de<br>facturation      |                           | Jeniz               | Se connecter<br>rive pas à me connecter<br>Créer un comple |                                       |
| Nous contacter                        |                           |                     |                                                            |                                       |
| Guide utilisateur de<br>votre portail |                           |                     | Vous avez effectué une démarche et souhaitez suiv          | re son avancement Suivi de ma demande |
| Menu des Restaurants<br>scolaires     | Espace                    | Espace              |                                                            | Nous:<br>confacter                    |
|                                       | Mon espacé citoyen        | Espace famille      | Espace Détails de facturation                              | Nous contacter                        |

Rendez-vous sur : https://portail.berger-levrault.fr/MairieAmplepuis/accueil.

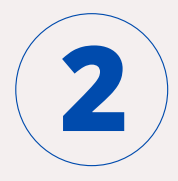

Pour votre première connexion, accédez au Portail Famille et créez un compte.

| (identifiant) |                                                |
|---------------|------------------------------------------------|
|               |                                                |
| passe         |                                                |
| 1             | Se connecter<br>Je n'arrive pas à me connecter |
|               | Créer un compte                                |
|               |                                                |

Email

Mot de

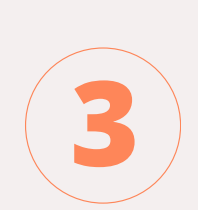

Finalisez la création de votre compte famille. C'est à cette étape que vous devez renseigner le « **code abonné famille** » reçu par mail lors de l'inscription scolaire.

| ccueil / Créer un compte      |                                                                                                    |
|-------------------------------|----------------------------------------------------------------------------------------------------|
| Tréer un compte               |                                                                                                    |
| Civilitě*                     | M. ~                                                                                                    |
| Nom*                          |                                                                                                    |
| Prénom*                       |                                                                                                    |
| E-mail (identifiant)*         |                                                                                                    |
| Mot de nasse*                 |                                                                                                    |
| not de passo                  | Le mot de passe doit contenir au moins 8 caractères, dont au moins 1 chiffre,<br>1 minuscule et 1 majuscule |
| Confirmation du mot de passe* |                                                                                                    |
| Code abonné                   |                                                                                                    |
|                               | J'ai lu et j'accepte les Conditions d'utilisation*                                                          |

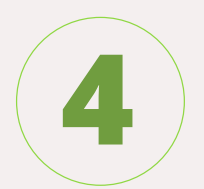

- 1. Complétez le "Dossier de Famille" et la zone "Espace Documents".
- 2. Accédez ensuite au "Planning des Activités" pour réserver la cantine et la garderie pour chacun de vos enfants.

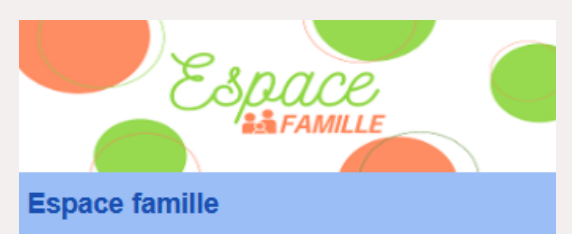

Votre espace famille, vos données, vos activités.

Dossier de famille
Planning des activités
Espace documents
Règlement(s) intérieur(s)

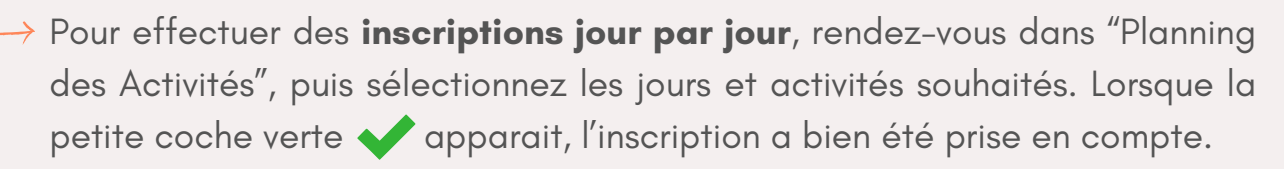

Pour rappel, les inscriptions doivent être faites AU PLUS TARD LA VEILLE AVANT 9h et le vendredi avant 9h pour le lundi suivant. Après ce délais, <u>aucune inscription</u> ne sera prise en compte.

| lun. 05/02                             | mar. 06/02                      | mer. 07/02 | jeu. 08/02                               | ven. 09/02                               | Demande pour l'activité Garderie Matin            |
|----------------------------------------|---------------------------------|------------|------------------------------------------|------------------------------------------|---------------------------------------------------|
| Garderie Matin<br>07:15 - 08:20        | Garderie Matin<br>07:15 - 08:20 |            | Garderie Matin V<br>07:15 - 08:20        | Garderie Matin 🗸                         | Souhaitez-vous réserver ?                         |
| Restauration Scolaire<br>11:30 - 13:20 | Restauration Scolaire 🖌         |            | Restauration Scolaire 💙<br>11:30 - 13:20 | Restauration Scolaire 🗸<br>11:30 - 13:20 |                                                   |
| Garderie Soir<br>16:30 - 18:00         | Garderie Soir<br>16:30 - 18:00  |            | Garderie Soir<br>16:30 - 18:00           | Garderie Soir <                          | Cliquez sur "Oui" pour<br>valider la réservation. |
|                                        |                                 |            |                                          |                                          |                                                   |

Pour effectuer des inscriptions sur une longue période, sélectionnez "Réservations" à droite de l'écran puis remplissez les champs nécessaires.

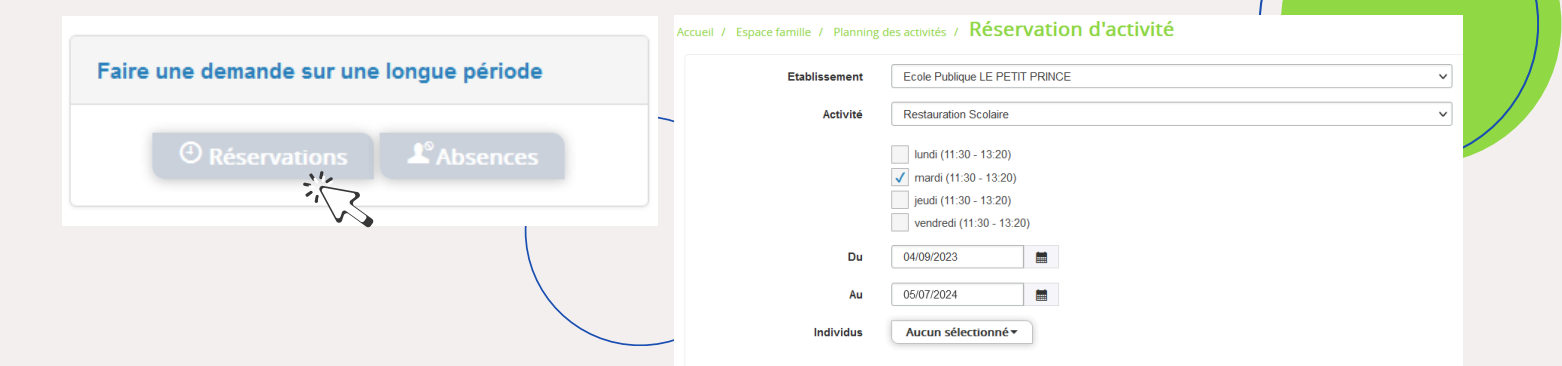

Vous pouvez annuler une réservation AU PLUS TARD LA VEILLE AVANT 9H, en cliquant sur le jour et l'activité à annuler. Saisissez le motif de l'annulation puis validez en cliquant sur "Oui".

| 🞗 Souhaitez-vous annuler votre réservation ? | Qui Non |
|----------------------------------------------|---------|
| Raison:                                      |         |
|                                              |         |

## RAPPEL TARIF : 4.30€/ENFANT/REPAS 🌔

FACTURÉ CHAQUE MOIS

## HORAIRES GARDERIE : 7H15/8H15 & 16H30/18H00

FACTURÉ CHAQUE TRIMESTRE

1ER ENFANT : 1€ PAR PRÉSENCE À PARTIR DU 2ÈME ENFANT = 0.50€ PAR PRÉSENCE : FORFAIT RETARD GARDERIE DU SOIR (SI DÉPART APRÈS 18H00 SANS MOTIF) = 10€.

## **BESOIN D'AIDE?**

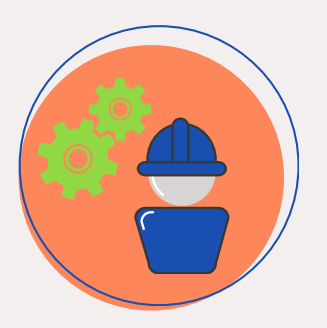

Nous restons à votre disposition pour vous guider et vous accompagnons dans la mise en place du Portail Famille. 04.74.89.30.24

🖸 periscolaire@amplepuis.fr